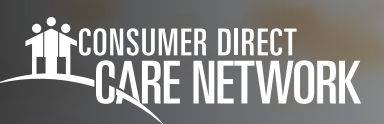

## How to Find a **Caregiver**

## Find a Caregiver

- On the Provider Directory, put in your zip code. Choose how far you want to look, then click "Search" (figure 1). If you see too many caregivers, try looking in a smaller area.
- Check the box next to "I'm not a robot." Fill out the puzzle (CAPTCHA) to keep going (figure 2).
- **3.** Click the three lines to find caregivers. Choose the days and hours you need (**figure 3**).
- When you find a caregiver, click "View Profile" to see more (figure 4).

| Find Caregivers in ye | our local area®    |   |        |
|-----------------------|--------------------|---|--------|
| Zipcode *             | Distance (miles) * |   | $\sim$ |
| XXXXXX                | Select             | • | Q      |
| 18                    |                    |   |        |

Figure 1: Search for caregivers

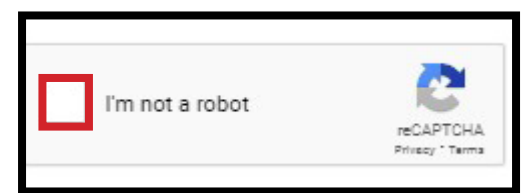

Figure 2: CAPTCHA

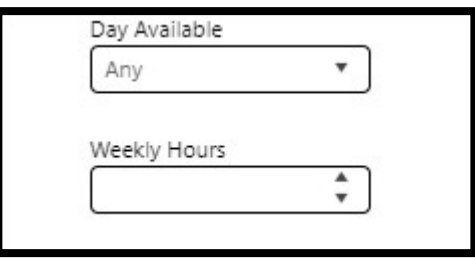

Figure 3: Additional Search Criteria

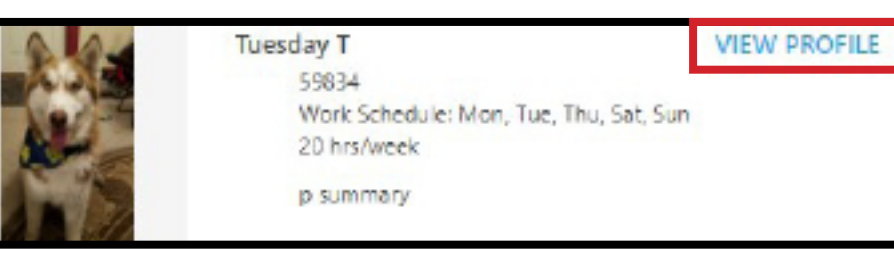

Figure 4: View caregiver profile

20230929

## Find a Caregiver (cont'd)

- 5. The profile page shows more about the caregiver (figure 5).
- **6.** To talk to a caregiver, click "**Send Message**" on their page (**figures 5, 6**).
- In the box, write your message, put in your email, and click "Send Message" (figure 7).

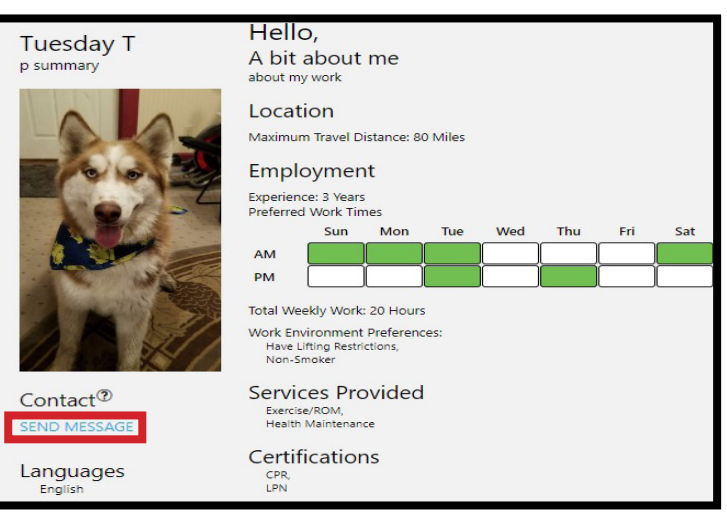

## *Figure 5:* Caregiver profile page

| and hit<br>messag | the Send Message button.<br>ge with your email address t | The provider direct<br>o the recipient. | ory will send this | SEND MESS                  |
|-------------------|----------------------------------------------------------|-----------------------------------------|--------------------|----------------------------|
|                   | Message *                                                |                                         |                    |                            |
|                   | Hello                                                    |                                         |                    | <i>Figure 6:</i> Contact c |
|                   |                                                          |                                         | 5 / 500            |                            |
|                   | Email *<br>cg@gmail.com                                  |                                         |                    |                            |
|                   |                                                          |                                         |                    | 5                          |

Figure 7: Send message to caregiver

- **8.** An email will tell the caregiver you want to talk. *Note: Consumer Direct Care Network can't make the caregiver answer your email.*
- 9. The caregiver will reply to your message if they want to work with you.
- **10.** Keep looking at the caregiver list to find new people.